#### 東華大學圖資中心

# 博碩士論文系統-論文建檔操作說明

限當學期畢業離校才可建檔上傳及繳交論文,延後畢業請勿建檔上傳論文。 請先準備好您的論文 PDF 檔。論文 PDF 的轉檔說明,請查看 博碩士論文系統 > 建檔說明。 博碩士論文系統請由圖書館入口網(<u>www.lib.ndhu.edu.tw</u>)>博碩士論文連結。 未審核通過圖書館不受理離校論文繳交,審核通過才能上網列印授權書,憑列印出的授權書至圖 書館辦理論文繳交及離校。

| 簡易查詢 進階查詢                                          | 論文瀏覽 熱門                   | 排行 我的研究室              | 論文建檔     |  |
|----------------------------------------------------|---------------------------|-----------------------|----------|--|
| १: guest(134.208.29.65)                            | 離開系統                      |                       | <b>①</b> |  |
| 簡易查詢                                               |                           |                       | > 最新消息   |  |
| Search<br>論文名稱 □ 研究生 □ 指導教授<br>詢摸式: ◎ 精準 ○ 模糊 ○ 同者 | : ■關鍵詞 ■摘要 ■参考文<br>話 ●同義詞 | ◎ 2015/12/09 論文系統改版測試 | 更        |  |
| 文類型:□電子全文                                          |                           |                       |          |  |

★《姑井山庙·运立心立·117/12 笙、傍西·1127/ 笙

登入頁:可〔登入〕或〔補印授權書〕

- 1. 輸入帳號(預設為學號)、密碼(預設為身份證末4碼)、圖形驗證碼。
- 2. 點選〔登入〕,進入建檔網頁。

| ▶上傳論文                       |                                                          |
|-----------------------------|----------------------------------------------------------|
| •長號                         |                                                          |
| 密碼                          |                                                          |
|                             | 輸入您在下圖中看到的字元()<br><b>2439</b> 5<br>                      |
| 帳號為學號<br>密碼為圖書館借<br>若您的認證有問 | 関系統密碼(預設為身份證未四碼,外籍生為學號未四碼)<br>題,請與圖書館連絡,8632842(分機2842)。 |

建檔網頁共五個步驟,從步驟一至步驟五依序建檔,完成前一步驟才可移至下一步驟:

步驟一:論文建檔。於各個欄位鍵入您的論文資訊。

- 各欄位請如實填寫,若確實無資訊,則可填寫「無」。若論文無中文標題,中文標題 欄位處請填入英文標題。
- 2. 各欄位之後若附帶有填寫說明,請按其說明格式正確填寫。
- 3. 若中途需暫時停止資料鍵入,可按〔暫存〕,先儲存,以供下次繼續填寫。
- 4. 若已填寫完成,則按〔確認〕,儲存並移至步驟二。

|                                | .29.03) Linghan AEHARAN                                                                                                    |                                                                                                    |  |  |  |  |  |
|--------------------------------|----------------------------------------------------------------------------------------------------|----------------------------------------------------------------------------------------------------|--|--|--|--|--|
| 論文建檔 -> 上傳全文檔                  | 案 -> 授權 -> 送出審核 -> 審核中 -> 列印                                                                                                    | 授權書                                                                                                    |  |  |  |  |  |
| ◆ 步驟一 論文建<br>狀態: 您尚未建立<br>除文資料 | 描<br>Z論文檔案                                                                                                    |                                                                                                    |  |  |  |  |  |
| 記錄編號                           | G0000J00004                                                                                                    |                                                                                                    |  |  |  |  |  |
| 作者                             |                                                                                                    | 請依欄位說明填寫                                                                                                    |  |  |  |  |  |
| 作者(英文)                         | (不須填 Dr., Ex: Chien-Ming Wang, 格式)                                                                                                    | 請用 名-                                                                                                    |  |  |  |  |  |
| EMAIL                          |                                                                                                    | 英文標題請勿使用                                                                                                    |  |  |  |  |  |
| 學號                             |                                                                                                    | 生心符號,以兄座<br>生亂碼                                                                                                    |  |  |  |  |  |
| 校院名稱                           | 國立東華大學                                                                                                    |                                                                                                    |  |  |  |  |  |
| 闌鍵詞                            | ─欄─詞 -欄─詞 -欄─詞 -欄─詞 -欄─詞 -欄一詞 -欄一詞 -欄間無須空欄                                                                                                    |                                                                                                    |  |  |  |  |  |
| <b>關鍵詞(英文)</b>                 |                                                                                                    |                                                                                                    |  |  |  |  |  |
| 第1位                            |                                                                                                    |                                                                                                    |  |  |  |  |  |
|                                | 化谱机位                                                                                                    |                                                                                                    |  |  |  |  |  |
|                                | (不須填博士教授等頭銜)                                                                                                    |                                                                                                    |  |  |  |  |  |
|                                | <ul> <li>法法</li> <li>法学野一論文建</li> <li>学野野一論文建</li> <li>決態: 您尚未建立</li> <li>注涂編號</li> <li>作者</li> <li>作者(英文)</li> <li>EMAIL</li> <li>學號</li> <li>校院名稱</li> <li>開鍵詞(英文)</li> <li>第1位</li> </ul> | ★ 建催 -> 上傳全文檔案 -> 授權 -> 送出審核 -> 審核中 -> 列印          > 步駅 - 論文建檔         状態: 您尚未建立論文檔案         建文算符         記錄編號       G000000004         作者         (不須填 Dr. + Ex: Chien-Ming Wang + 格式)         ●数         ●数         ●数         ●数         ●数         ●数         ●数         ●数         ●数         ●数         ●         ●数         ●         ●数         ●         ●         ●         ●         ●         ●         ●         ●         ●         ●         ●         ●         ●         ●         ●         ●         ●         ●         ●         ●         ●         ●         ●         ●         ●         ●         ●         ●         ●         ●         ●         ● |  |  |  |  |  |

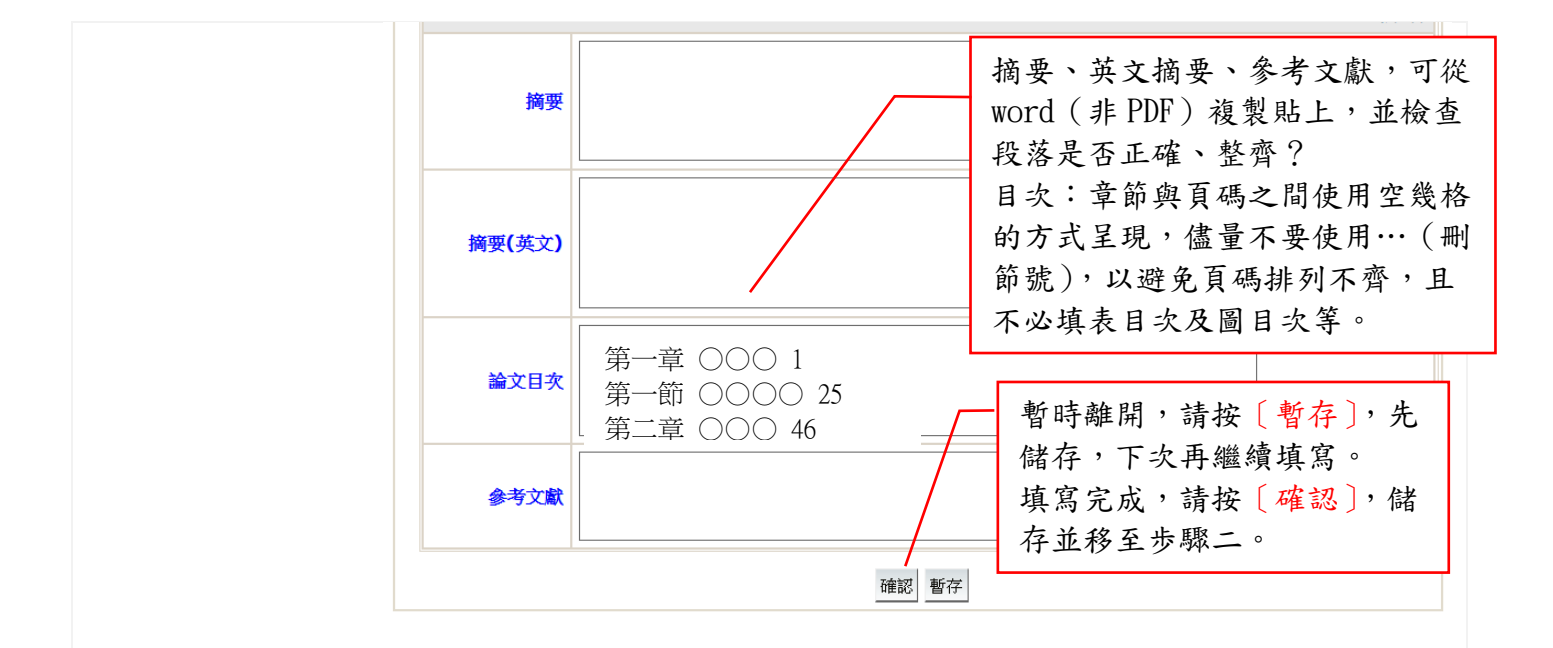

# 步驟二:上傳全文檔案 請先合併成一個 PDF 檔再上傳,可參考 PDF 轉檔說明

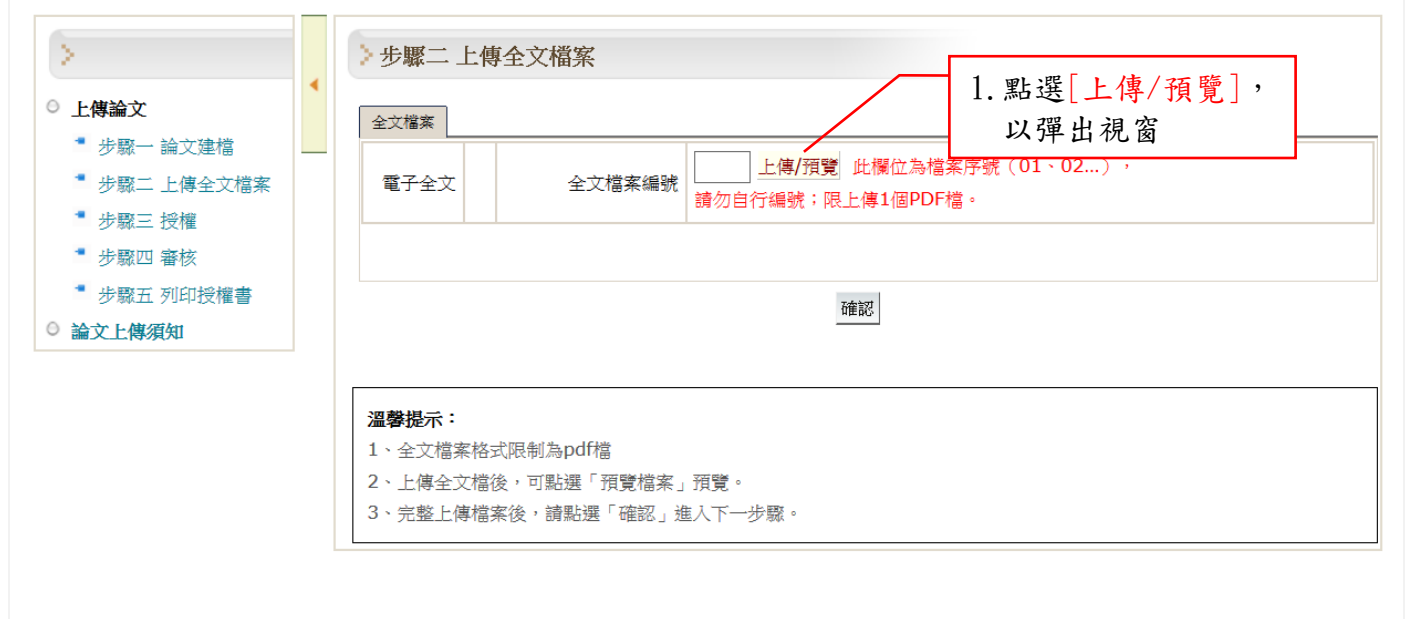

| > 步驟二上<br>全文檔案                             | <ul> <li>傳全文檔案</li> <li>◎ 國立東華大學博碩士論文全文影像系統 - Moetlia Firefox</li> <li>① 134.208.29.108/cgi-bin/gs32/gsweb.cgi/ccd=IV</li> </ul> | X<br>id=f0_13_0&init=1 |
|--------------------------------------------|----------------------------------------------------------------------------------------------------|------------------------|
| 電子全文                                       | 上傳檔案       瀏覽         檔案名稱       01.pdf       此欄位為必備/唯讀         檔案編號       01       此項目為唯讀!         儲存       關閉視窗                | ^                      |
| <b>溫攀提示:</b><br>1、全文檔案<br>2、上傳全文<br>3、完整上傳 |                                                                                                    | ~                      |

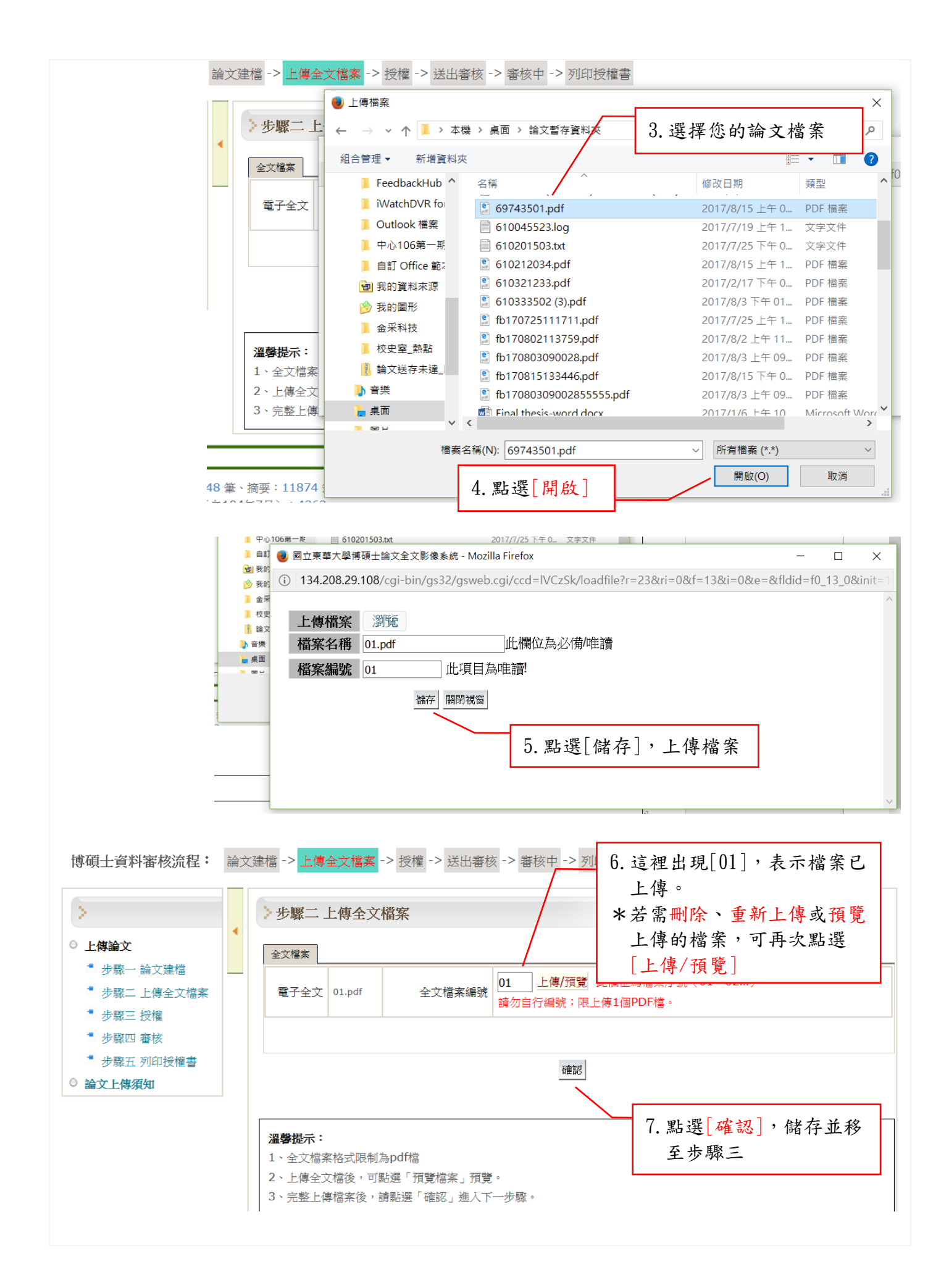

### 步驟三:授權

- 依教育部來函,略以「...學位論文應提供各界閱覽利用,俾促進學術傳播,論文以公開利用為 原則,若延後公開則須訂定合理期限,其期限至多為5年,且應避免永不公開之情況。」因 此,論文延後公開建議最多以5年為限,且應避免永不公開。
- 本項授權僅及於論文電子檔,不包含紙本論文。需授權「校內區域網路」、「校外網際網路」、 「國家圖書館」三種範圍。

| >            | ≥步驟三 授權                                              |
|--------------|------------------------------------------------------|
| 上傳論文         | 國立東基大學論文電子攜授權                                        |
| ▪ 步驟一 論文建檔   |                                                      |
| ▪ 步驟二 上傳全文檔案 | 一、授權本校博碩十論文系統撰項                                      |
| ▪ 步驟三 授權     | 454 Ibr. 1. D.41.0. Street Hist S. Asta (M.W.W. S.4. |
| ▪ 步驟四 審核     | 授權人具有著作財產權之上列論文全文資料,基於資源共享理念、回饋社會與學術研究之目的,非專屬、無價授格   |
| * 步驟五 列印授權書  | 國立東華大學及國家圖書館,得不限地域、時間與次數,以微縮、光碟或數位化等各種方式重製散布、發行或上來   |
| 論文上傳須知       | 網路,提供讀者非營利性質之緣上檢索、閱覽、下載或別印。                          |
|              | 授權內容均無須訂立讓與及授權契約書,授權之發行權為非專屬性發行權利。依本授權所為之收錄、重製、發行》   |
|              | 學術研發利用均為無價。                                          |
|              | 論文全文上載網路公開之範圍及時間: 1. 點按下拉選單,選擇                       |
|              | 1.本校及區域網路 論文電子檔欲開放的                                  |
|              | 請透過後方選單設定開放日期 → 日期。「木校」及「校                           |
|              |                                                      |
|              | 諸透過後方選單設定開放日期 立即公開 外」 皆 高 話 迭 。                      |
|              | □ 甲央又摘要進後公開運用: 1年後公開                                 |
|              | ◆編入局本人同智慧所産同中調導社2年後公開 P央乂満受延復至<br>時間のは、1989年1月19日    |
|              | 顾应强使力速率就正用双目朔 3年後公開 守公用,寻付甲爾又凱母·<br>(学必要文號請请「專利由請由」) |
|              |                                                      |
|              | 5年後公開                                                |
|              | <b>本公開</b>                                           |
|              | 一般論文無需勾選,僅限論文雲                                       |
|              |                                                      |
|              | □中英文摘要延後公開選項: 甲 明 守 个1 名 约 迭 。                       |
|              | 本論文為本人向智慧財產局申請專利的附件之一,請將中英文摘要延後至                     |
|              | 請透過後方選單設定開放日期 / 請選擇開放日期 / 再公開,專利申請文號為:               |

上圖說明:經指導教授確認若論文欲申請專利 · 則請增加勾選「中英文摘要延後公開選項」· 並點選 下拉選單 · 選擇欲開放的日期 · 勾選本項會暫時隱藏論文的中英文摘要直到所選的開放日期 ·

| 二、 授權國圖選項<br>全文電子檔送交國家圖書館<br>開放日期: 調透過後方選單設定開放日期 | ] 請選擇開放日期 > | <ol> <li>授權國家圖書館選項<br/>請點按下拉選單,選<br/>擇論文電子檔欲開放<br/>的日期。</li> </ol> |
|--------------------------------------------------|-------------|--------------------------------------------------------------------|
|                                                  | 授權儲存        | 3. 點選[授權儲存],儲存<br>並移至步驟四                                           |

### 步驟四:審核

到這裡已完成論文的資料鍵入,接下來將會線上審核的流程。

- 1. 您可以 [存檔,暫不送審],先緩衝一下,回到各步驟去檢查校對內容是否填寫正確、完整?
- 2. 再次檢查後,經常會有修改,請記得按各步驟的[確認]以儲存修改。
- 3. 校對完後,再至步驟四點選[送出審核]。
- 送出審核後的線上流程·先「系所審核」·再「圖書館複核」·圖書館複核通過後·系統會以 郵件寄出「審核通過通知書」·待收到「審核通過通知書」後·就可以至步驟五列印授權書。
- 退審或審核通過,系統皆以郵件寄送各類通知,這段期間請經常留意郵件信箱。
- 「系所審核」或「圖書館複核」各階段約需1~2工作天(合計1~4工作天)・請注意時程・ 提前上傳建檔·預留審核時間,以免延誤畢業離校。若有急需,亦可先以電話提醒系所或圖 書館。

博碩士資料審核流程: 論文建檔 -> 上傳全文檔案 -> 授權 -> 送出審核 -> 審核中 -> 列印授權書

| >            |   | >步驟四 審核                        |
|--------------|---|--------------------------------|
| ○ 上傳論文       | • | 存檔,暫不送審 送出審核                   |
| ▪ 步驟一 論文建檔   |   | 最近一次論文退審日期:2017/04/27 16:31:29 |
| ▪ 步驟二 上傳全文檔案 |   |                                |
| ╹ 步驟三 授權     |   |                                |
| ╹ 步驟四 審核     |   | 温馨提示:                          |
| ▪ 步驟五 列印授權書  |   | 1、請在確認所有步驟完成後,點選"送出審核"         |
| ◎ 論文上傳須知     |   |                                |

若收到<mark>退審</mark>通知,請再次登入論文建檔網頁,依照「審查歷史-原因」的內容修改後,記得按[確 認]儲存,再回至步驟四點選[送出審核],重新開始審核流程。

| <ul> <li>上傳論文</li> <li>步驟一論文建檔</li> <li>步驟二上傳全文檔案</li> </ul> | 4 | → 步驟四 審核<br>存檔,暫不送審 送出審核<br>最近一次論文退審日期:20 | 17/09/26 10::       | 10:16                     | 最近一次退審的原因會顯示<br>在最上方,請依退審原因修<br>改後,再重新[送出審核] |                                      |  |  |  |
|--------------------------------------------------------------|---|-------------------------------------------|---------------------|---------------------------|----------------------------------------------|--------------------------------------|--|--|--|
| <ul> <li>步驟三 授權</li> <li>步驟四 發核</li> </ul>                   |   | 審查歷史                                      |                     |                           |                                              |                                      |  |  |  |
|                                                              |   |                                           | 審查時間                | 退審人員                      | /                                            | 原因                                   |  |  |  |
| 一                                                            |   |                                           | 2017/09/26 10:10:16 | business                  | ・論文PDF檔未<br>・論文PDF檔重<br>其他:                  | 完整上傳,請補上傳論文「封面」<br>復,請留下一個正確的檔案即可,謝謝 |  |  |  |
|                                                              |   | 2017/04/27 16:31:29                       | estaff              | ・論文PDF檔未<br>其他:<br>系統網頁上的 | 上傳 / 未能正常開啟, 請重新上傳檔案<br>其他                   |                                      |  |  |  |
|                                                              |   | 工展開成方河百                                   |                     |                           |                                              |                                      |  |  |  |

博碩士資料審核流程: 論文建檔 -> 上傳全文檔案 -> 授權 -> 送出審核 -> 審核中 -> 審核不通過 -> 列印授權書

# 步驟五:列印授權書

俟圖書館複核通過,收到「審核通過通知書」後,

請再次登入[論文建檔]網頁,輸入帳號、密碼、驗證碼,(A)點選[登入],或(B)點選[補印授權 書]。(A或B二選一)

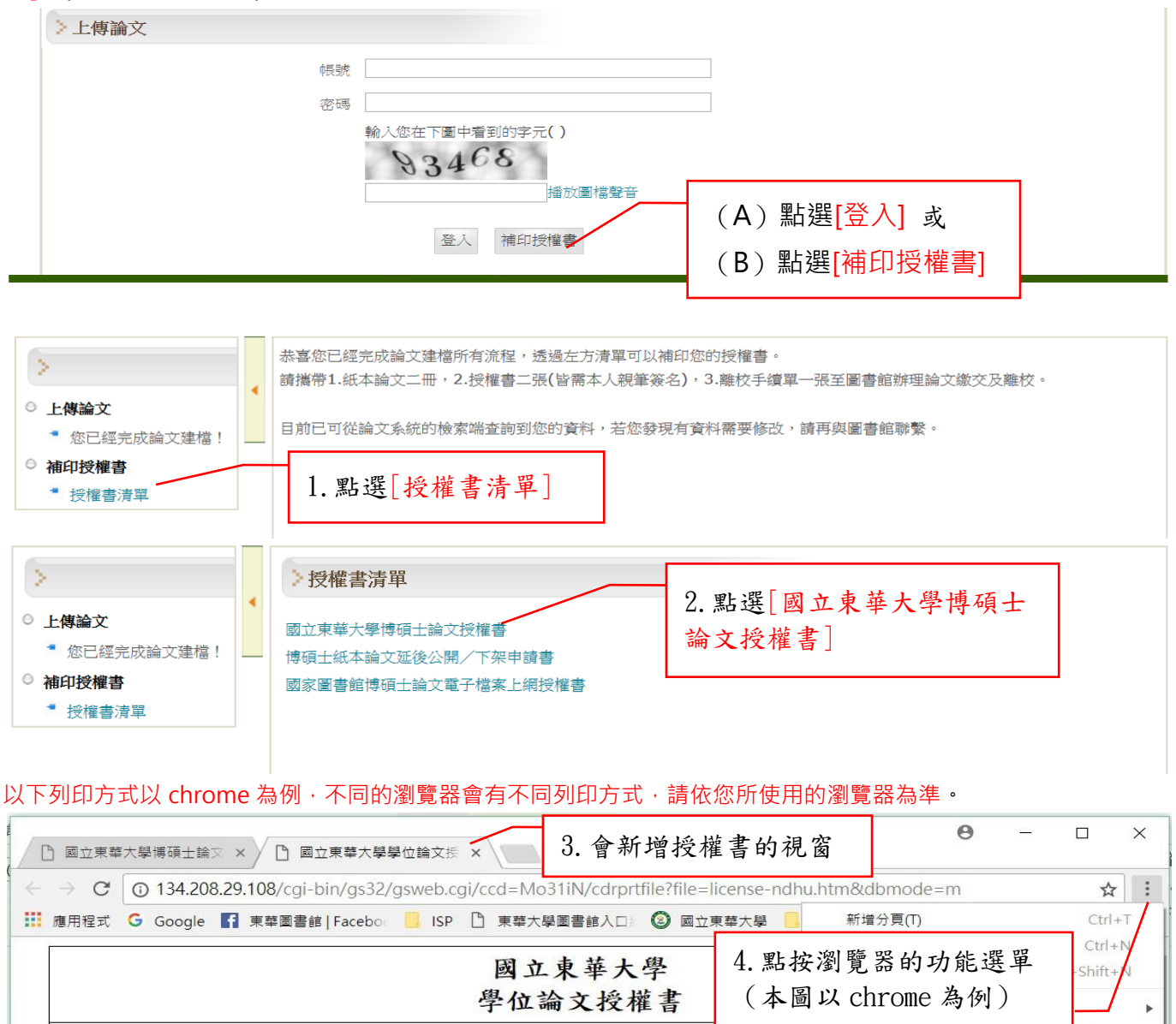

|     |                        |                                         |      |                   |                   |                   | 國學     | 山                 | 東論               | 華ノ                   | 大學権        | ŧ          | 4. 點<br>(本 | ·按溪       | 創覧 器<br>X chro  | 的功<br>Ome 為       | 能"<br>為例 | ぎ里)  | - S    | nift+V |
|-----|------------------------|-----------------------------------------|------|-------------------|-------------------|-------------------|--------|-------------------|------------------|----------------------|------------|------------|------------|-----------|-----------------|-------------------|----------|------|--------|--------|
| 本授權 | 書所授權.                  | 之論文                                     | 為授   | 權人有               | 國立東               | 華大學               | 學 企業   | <b>长管</b> 理       | 里學               | 条                    |            |            |            |           | 下載(D)<br>書籖(B)  | 6                 |          |      |        | Ctrl+J |
| 論文名 | - 十度弟<br>5 稱:我的        | 字 · · · · · · · · · · · · · · · · · · · | 文標   | 題                 | 子位人               | 一冊人、              |        |                   |                  |                      |            |            |            |           | 縮放<br>,列印(P).   |                   | -        | 100% | +      | Ctrl+P |
| 指導教 | 、授 <u>姓名</u> :         | 教授一                                     | , 教持 | 受二                | Г                 | 5 W               | - : 氓「 | 페티                | m ]              |                      |            |            |            |           | 投放(C)<br>尋找(F). | <br>              |          |      |        | Ctrl+F |
| 學生妇 | Ł名:趙錢:                 | 孫                                       |      |                   | L                 | J. 武              | 1进[]   | ንባኮ               | <b> </b> ⁴ ]     |                      |            |            |            |           | 更多工具            | <mark>Į(L)</mark> |          |      |        |        |
| 學號: | 8123456                |                                         |      |                   |                   |                   |        |                   |                  |                      |            |            |            |           | 編輯              | 剪下                | T)       | 複製(C | )      | 貼上(F   |
| 授權事 | 項:                     |                                         |      |                   |                   |                   |        |                   |                  |                      |            |            |            |           | 設定(S)           |                   |          |      |        |        |
| 1.  | 授權人具有<br>權國立東朝<br>上載網路 | 育著作<br>華大學,<br>提供                       | 財產相  | 權之上<br>家圖書<br>非營利 | 列論文<br>館,得<br>性質之 | 全文資<br>不限地<br>線上檢 | 料, 唐   | 基於資<br>寺間到<br>見覧, | 資源:<br>與次:<br>下: | 共享33<br>載, 13<br>載或3 | 里念、<br>以微編 | 回饋社<br>、光碟 | 全與學<br>或數化 | と補<br>エイI | 說明(E)<br>結束(X)  |                   |          | C    | trl+Sl | nift+Q |
| 2.  | 上述數位化                  | 七公開                                     | 方式   | 如下:               |                   | 7                 |        |                   |                  |                      |            |            |            |           |                 |                   |          |      |        |        |
|     | 校內                     |                                         |      |                   |                   | 校                 | 外      |                   |                  |                      |            |            | 國          | 家圖書       | 皆館              |                   |          |      |        |        |
|     | 中華民國                   | 107 -                                   | 年 9  | 月 14              | 日公開               | 中                 | 華民國    | 10                | 8 年              | 9月                   | 14         | 日公開        | 中          | 華民國       | · 108 쇼         | ₽ 9 月             | 14       | 日公開  |        |        |

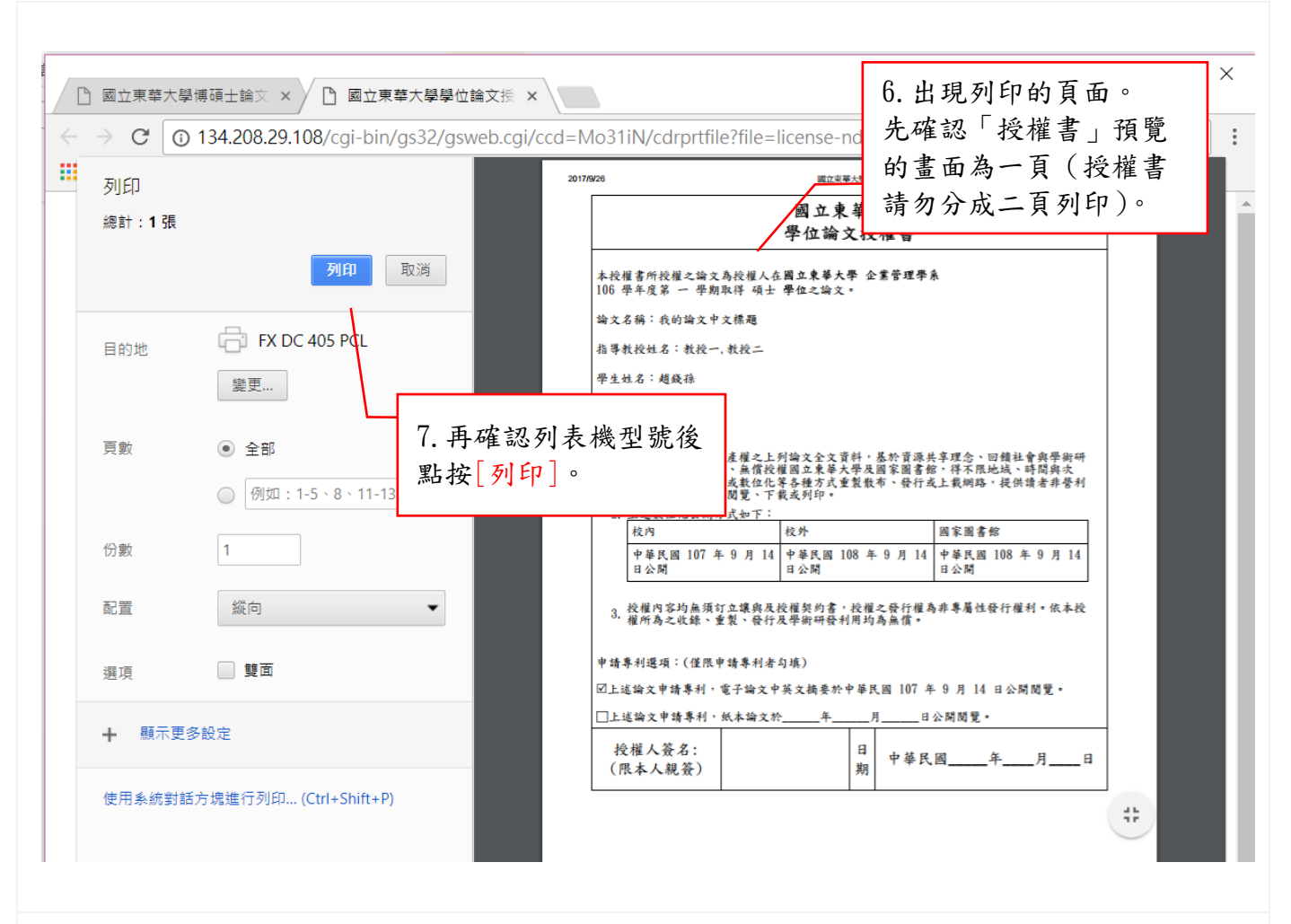

完成審核及列印授權書後,即可攜帶 1.紙本論文二本、2.親筆簽名的授權書二張、3.離校手續單 一張至圖書館辦理論文繳交及離校手續。

新版系統已取消查核單,無須再列印查核單。